## ▶ 출전명단변경/삭제 선택 단체사용자만 가능

PC화면

모바일 화면

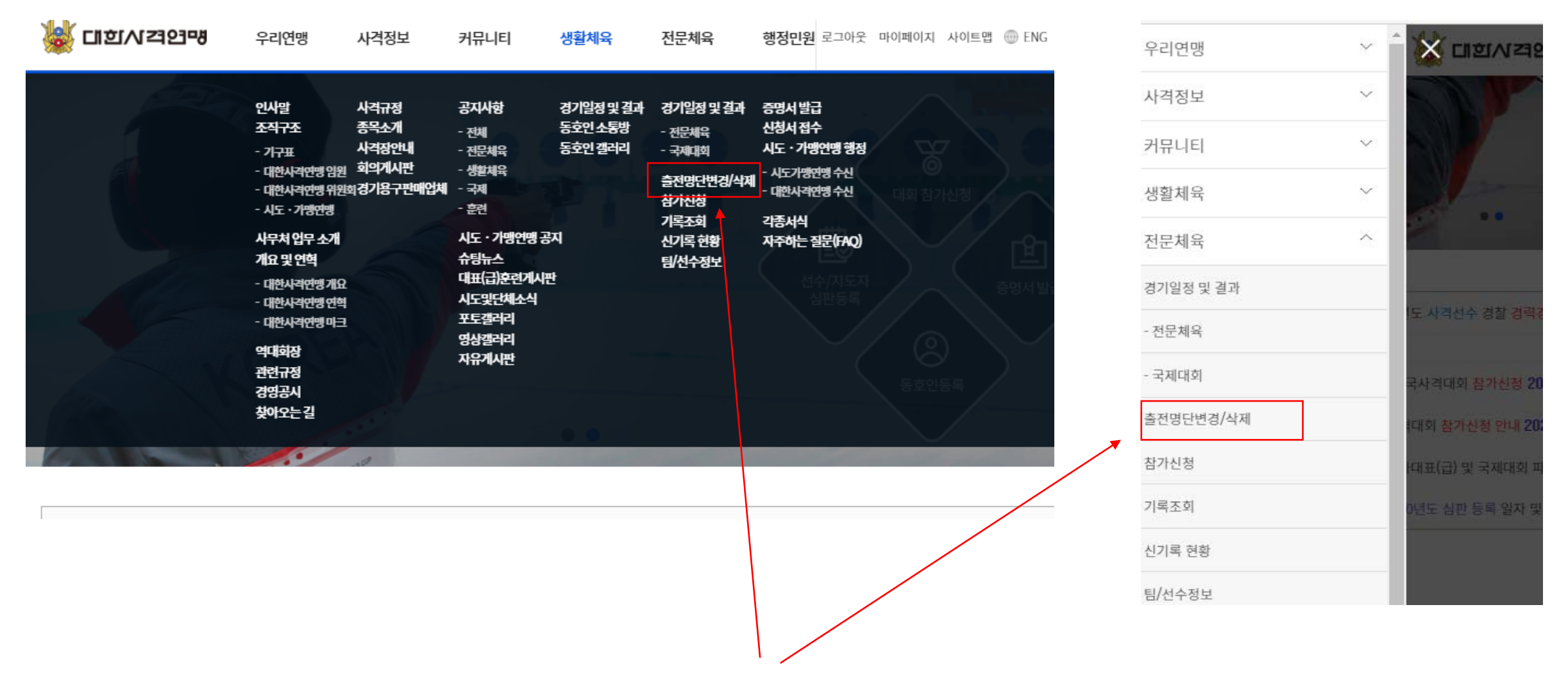

메뉴에 출전자 변경/삭제 클릭

## ▶ 출전명단변경/삭제 선택 단체사용자만 가능

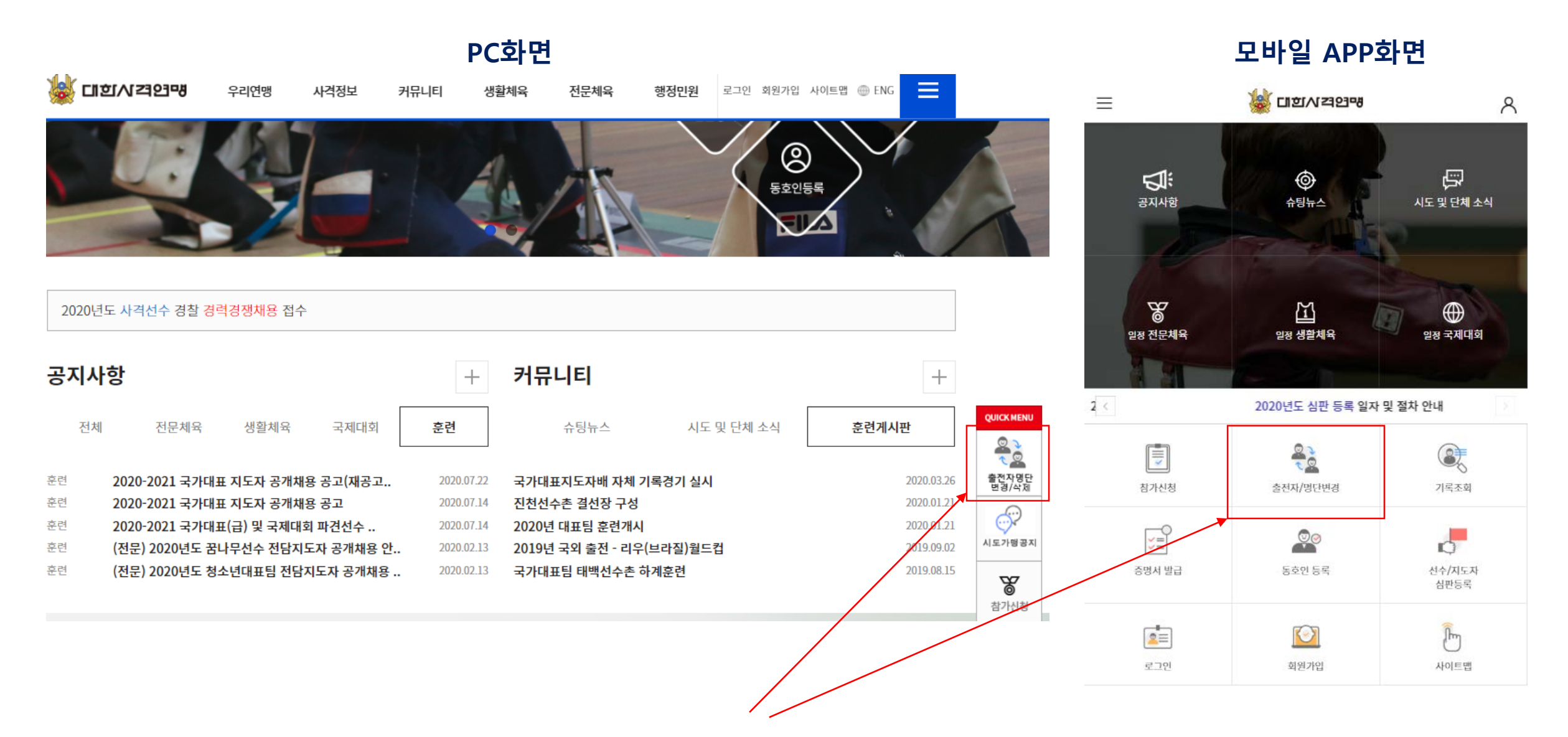

퀵메뉴에 출전자 변경/삭제 클릭

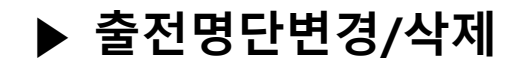

| 정 대회사격당맹 |      | 우리연맹 | 사격정보     | 커뮤니티  | 생활체육 | 전문체육 | 행정민원 | 로그아웃 | 마이페이지 | 사이트맵 | i ENG |  |
|----------|------|------|----------|-------|------|------|------|------|-------|------|-------|--|
| ft       | 전문체육 | ~    | 출전자 명단 법 | 변경/삭제 |      |      |      |      |       |      |       |  |

# 출전자 명단 변경/삭제

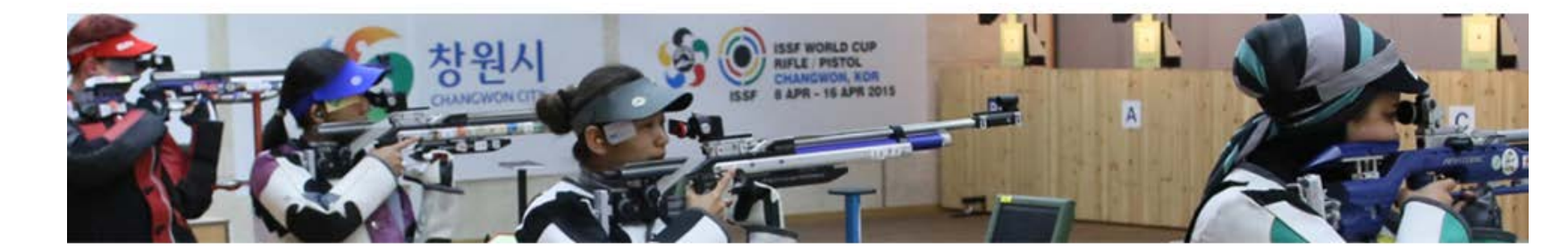

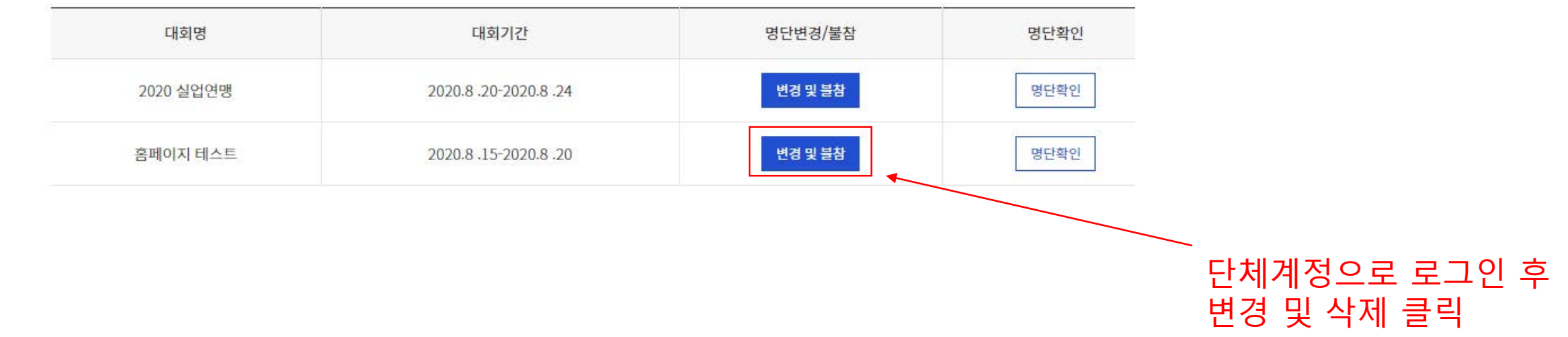

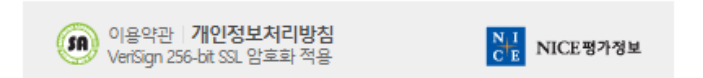

| <    | 개인정보이용동의  | <ul><li></li></ul> | 고유식별정보처리동의 |  |  |  |  |  |  |  |
|------|-----------|--------------------|------------|--|--|--|--|--|--|--|
| <    | 서비스이용약관동의 |                    | 통신사이용약관동의  |  |  |  |  |  |  |  |
| 시작하기 |           |                    |            |  |  |  |  |  |  |  |

**알뜰폰이란?** 이동통신사(SKT, KT, LGU+)의 통신망을 임대하여 별도의 휴대폰 서비스(MVNO)를 제공하는 사업자를 말합니다.

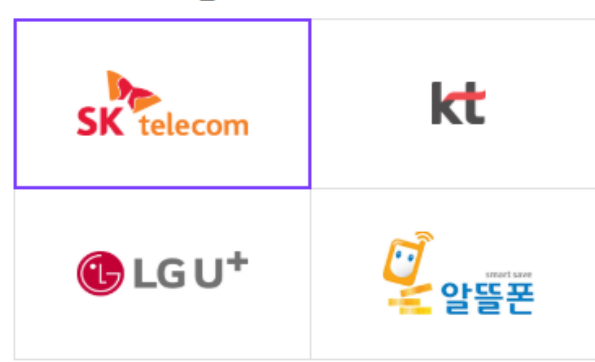

이용 중이신 통신사를 선택하세요.

PASS

#### ▶ 출전명단변경/삭제

## SMS 인증 명의로 변경 내역 사항 로그 저장

SMS 본인 인증

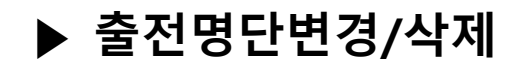

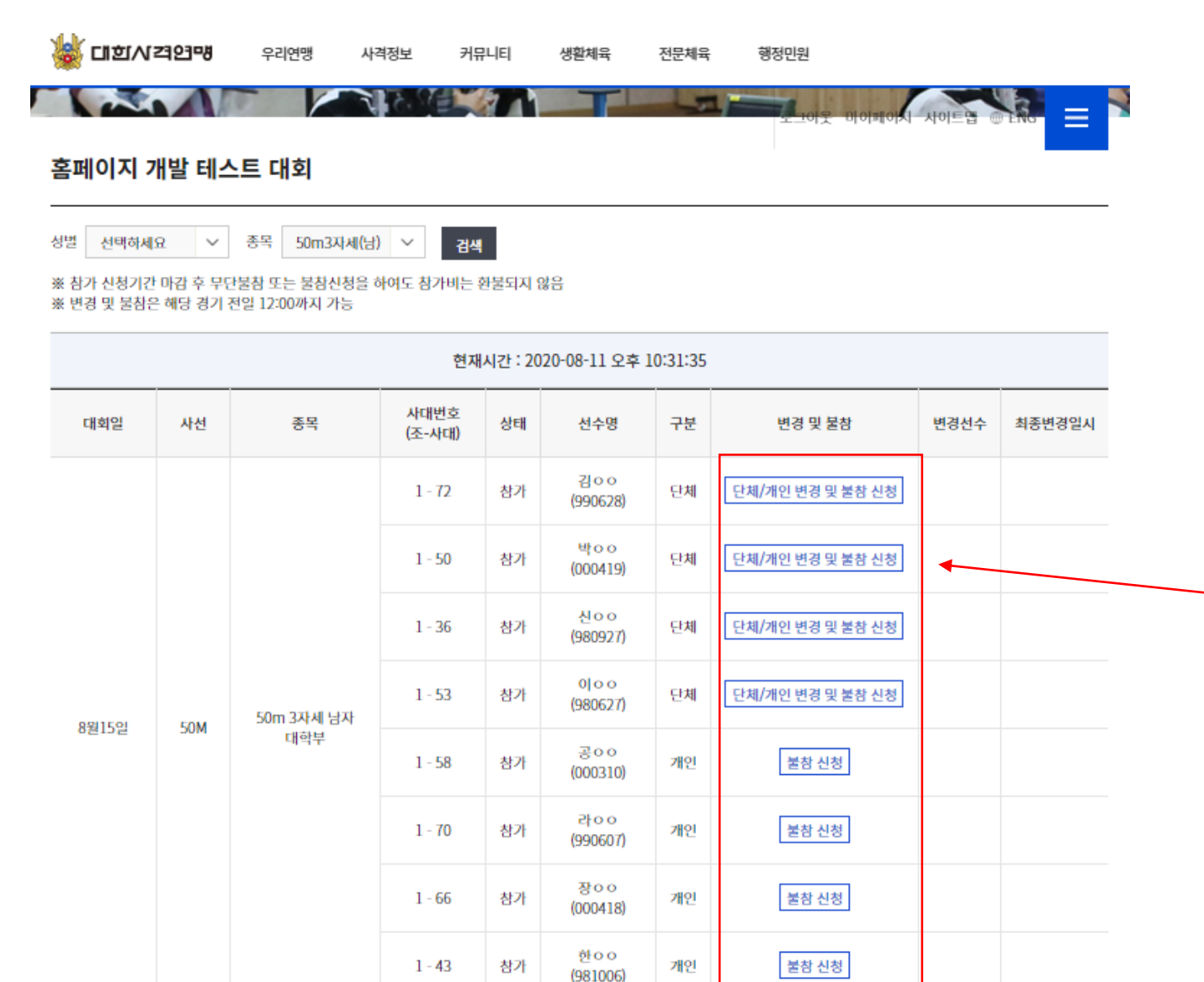

#### ※ 종목별 개최일 1일전 12:00 까지만 변경 가능

해당시간 초과 시 자동으로 출전자 변경 리스트에서 삭제

### 변경선수 클릭

#### 단체전은 단체신청 선수 클릭 후 진행 개인전 선수는 불참만 가능

▶ 출전명단변경/삭제

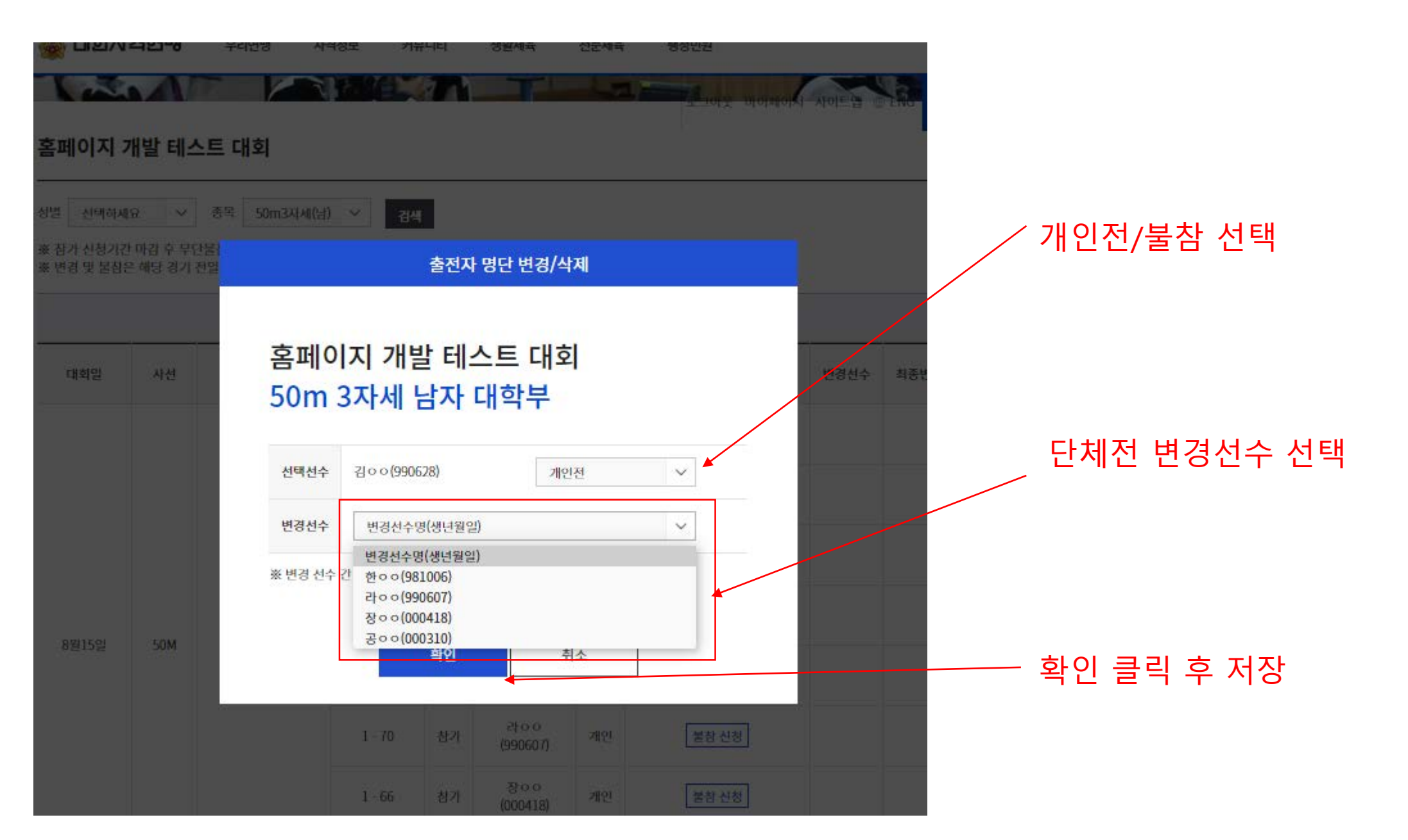

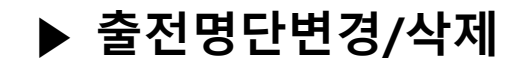

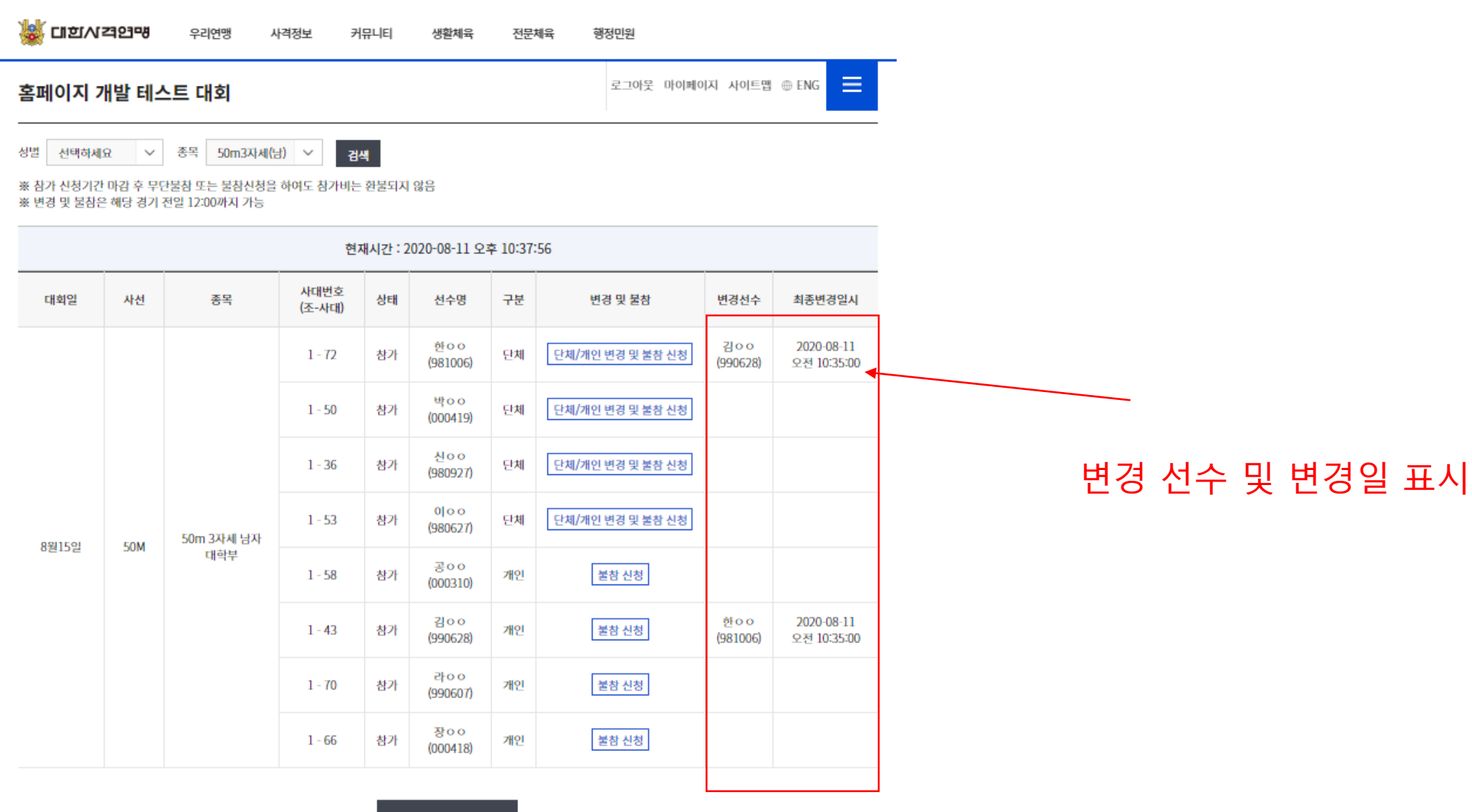

목록으로